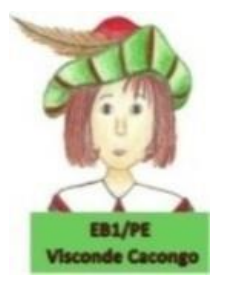

EB1/PE Visconde Cacongo 3º Período Abril de 2020

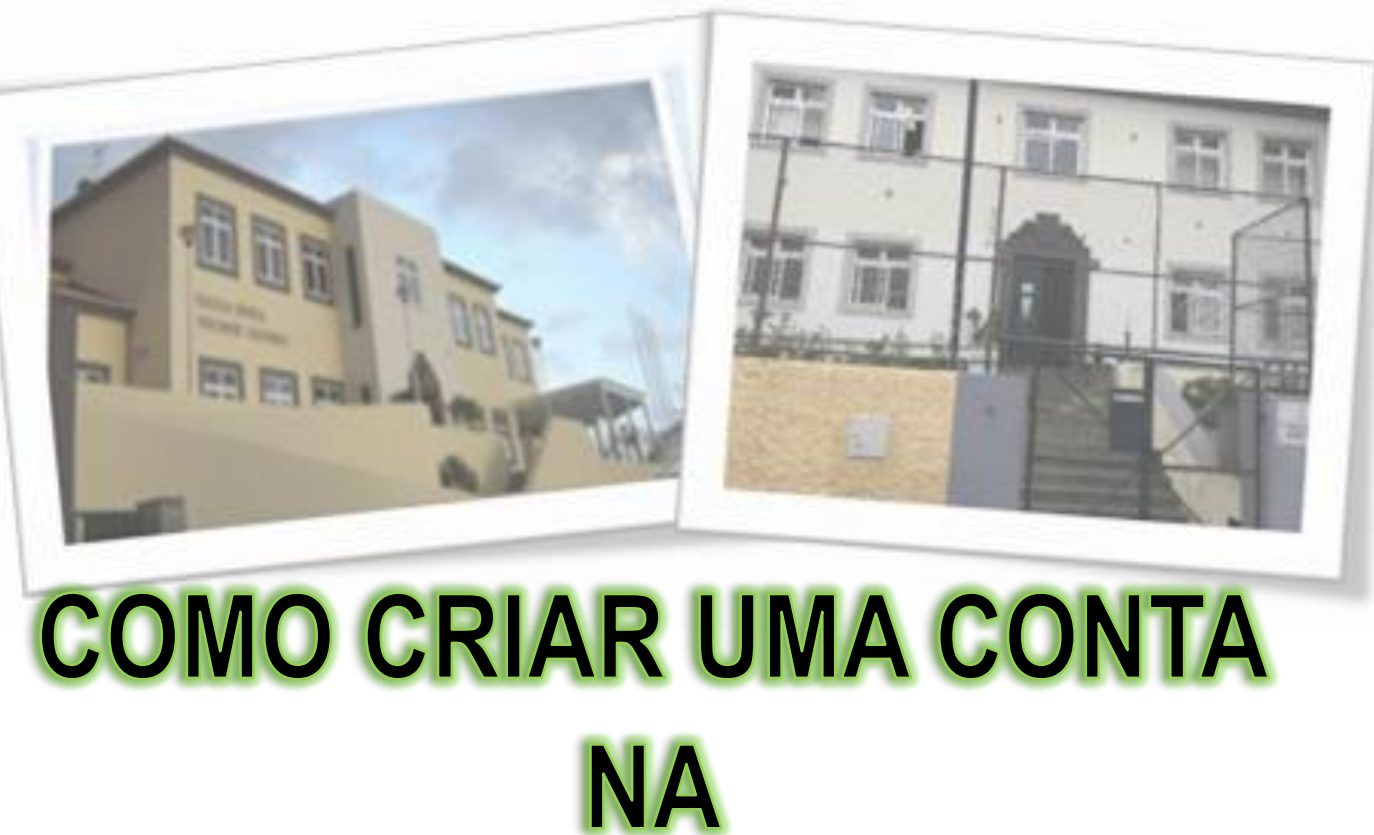

# ESCOLA VIRTUAL

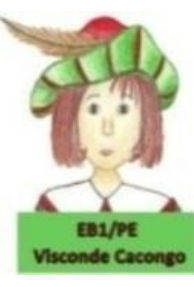

De forma a dar continuidade ao trabalho efetuado na escola, peço que efetuem o registo na plataforma da <u>Escola Virtual</u>, seguindo os passos abaixo indicados.

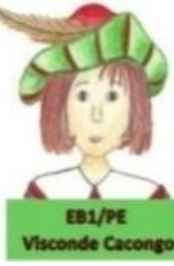

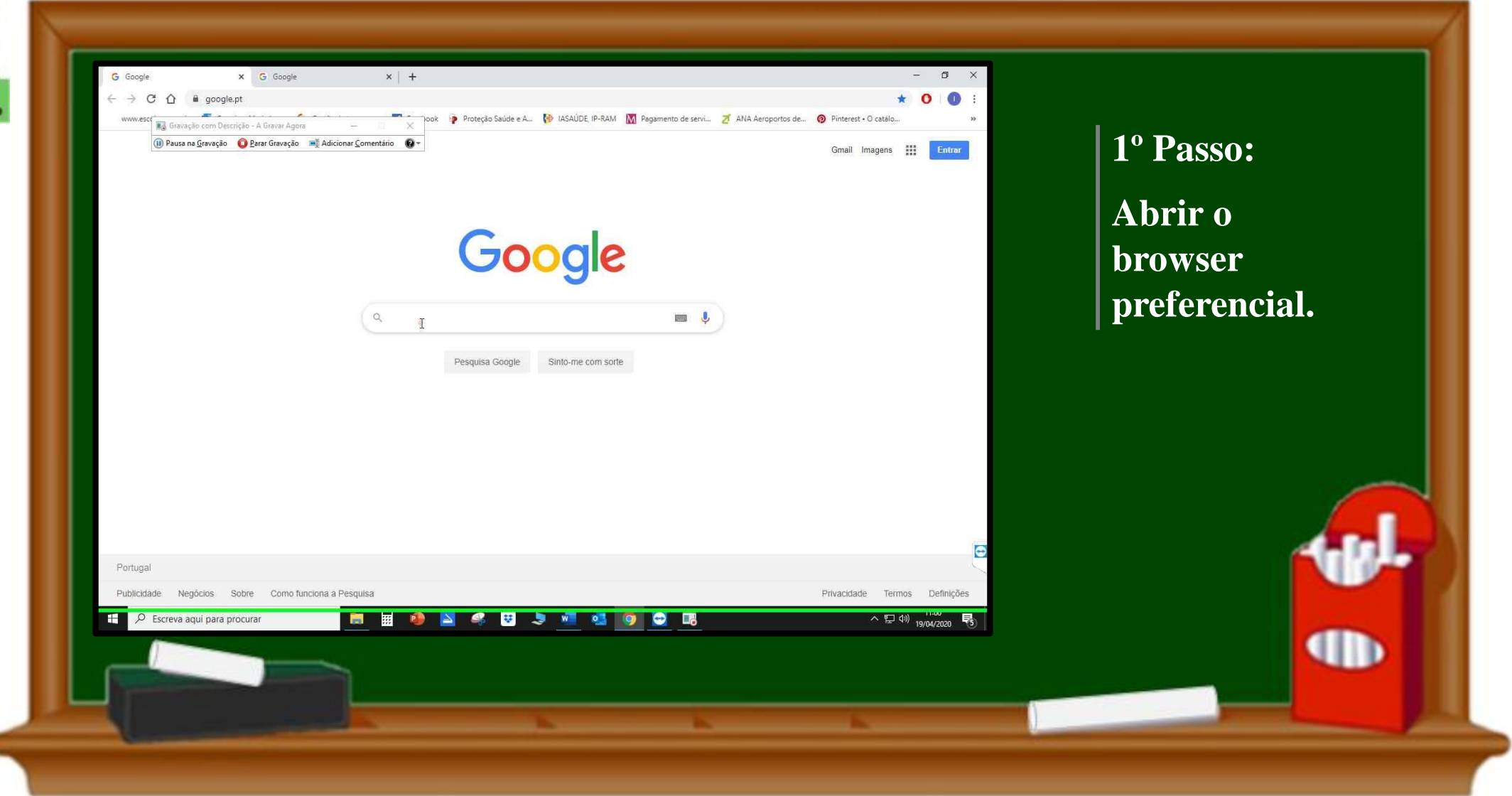

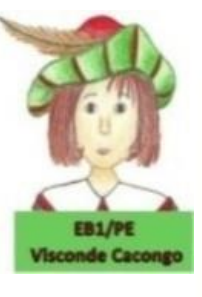

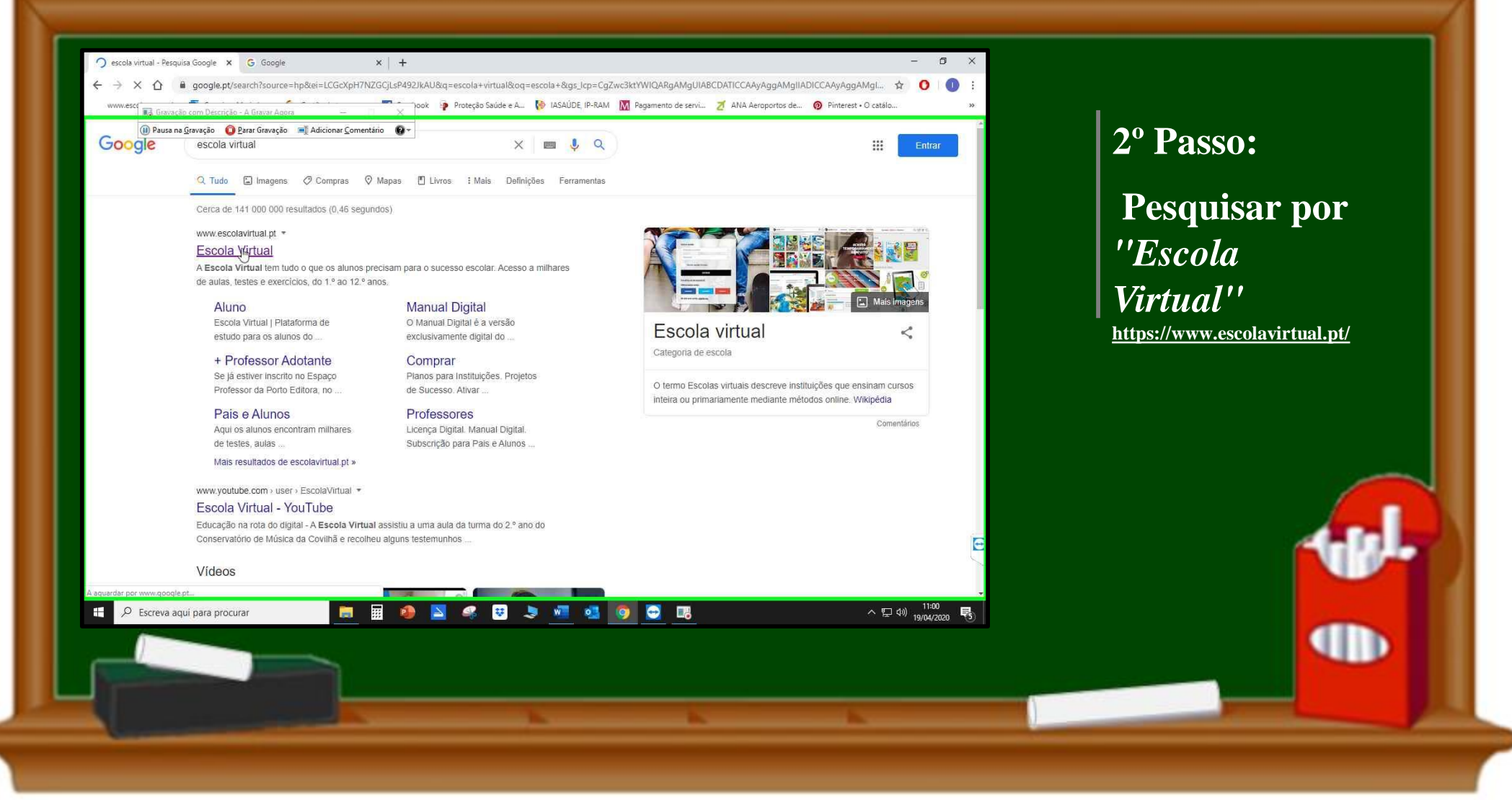

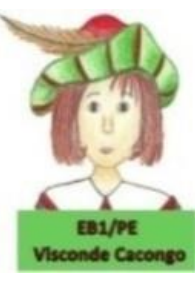

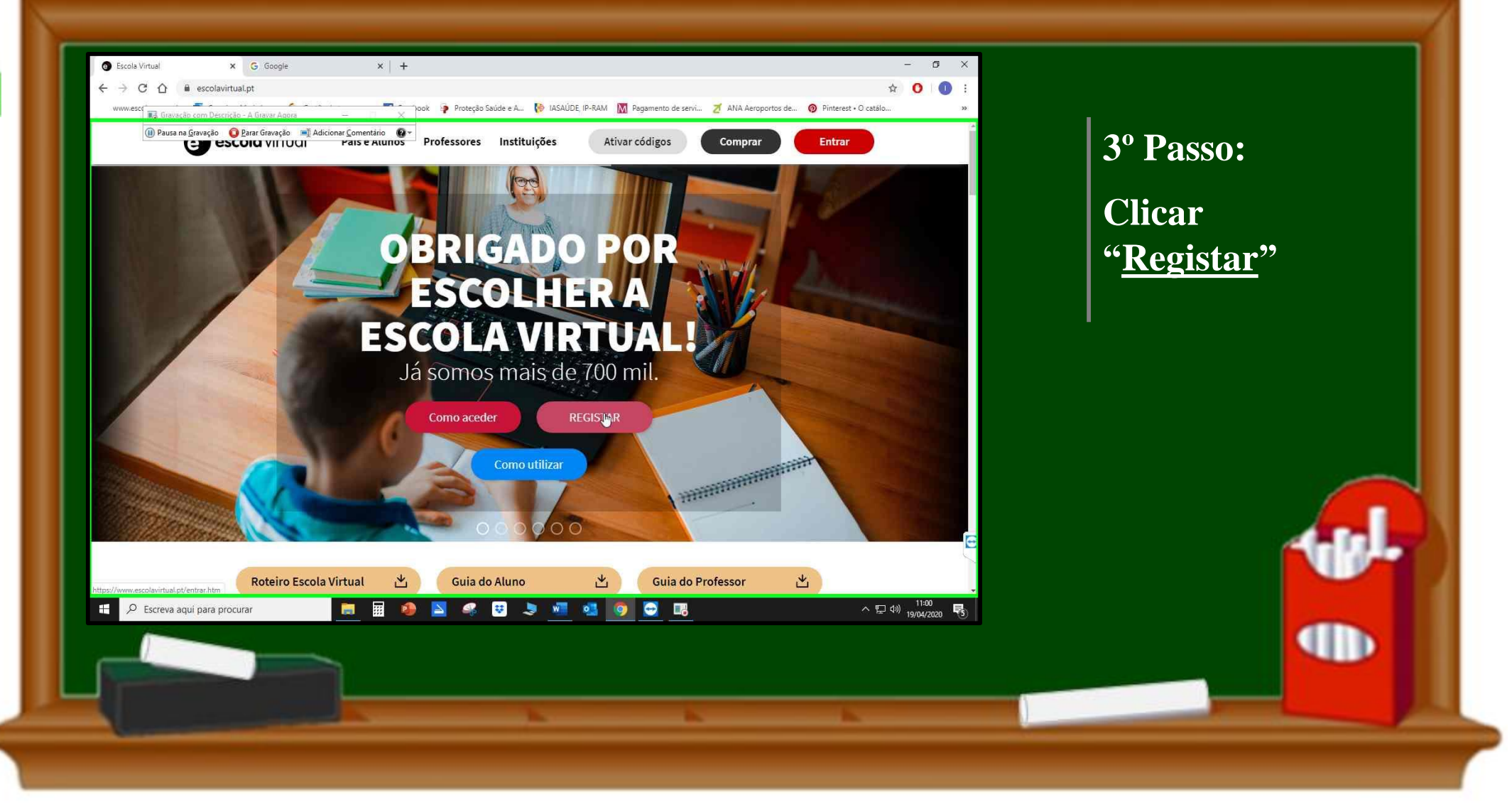

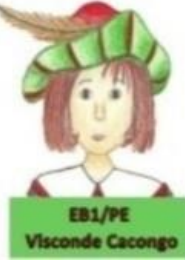

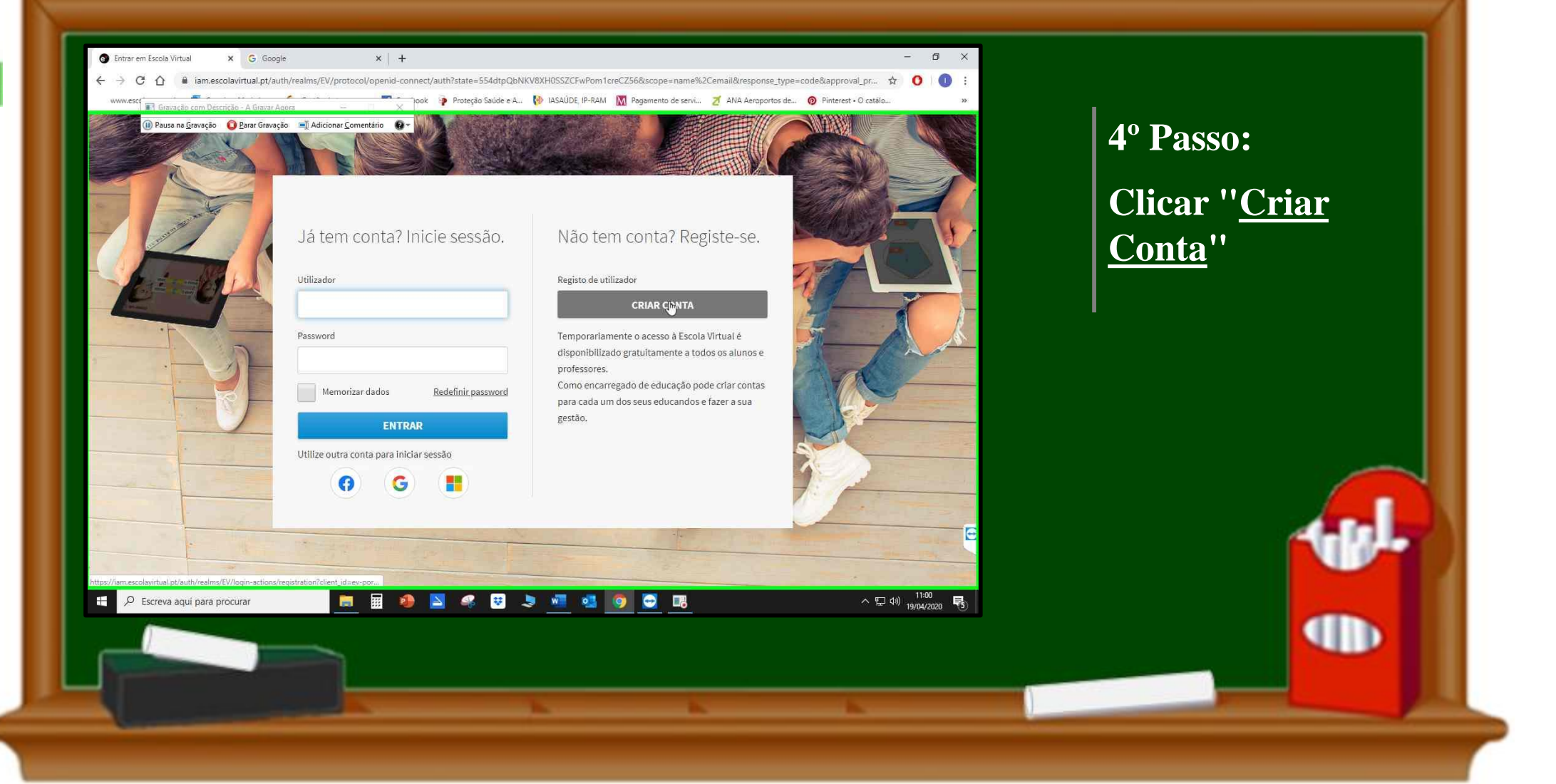

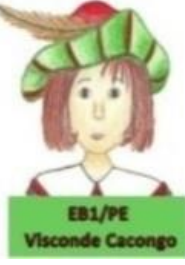

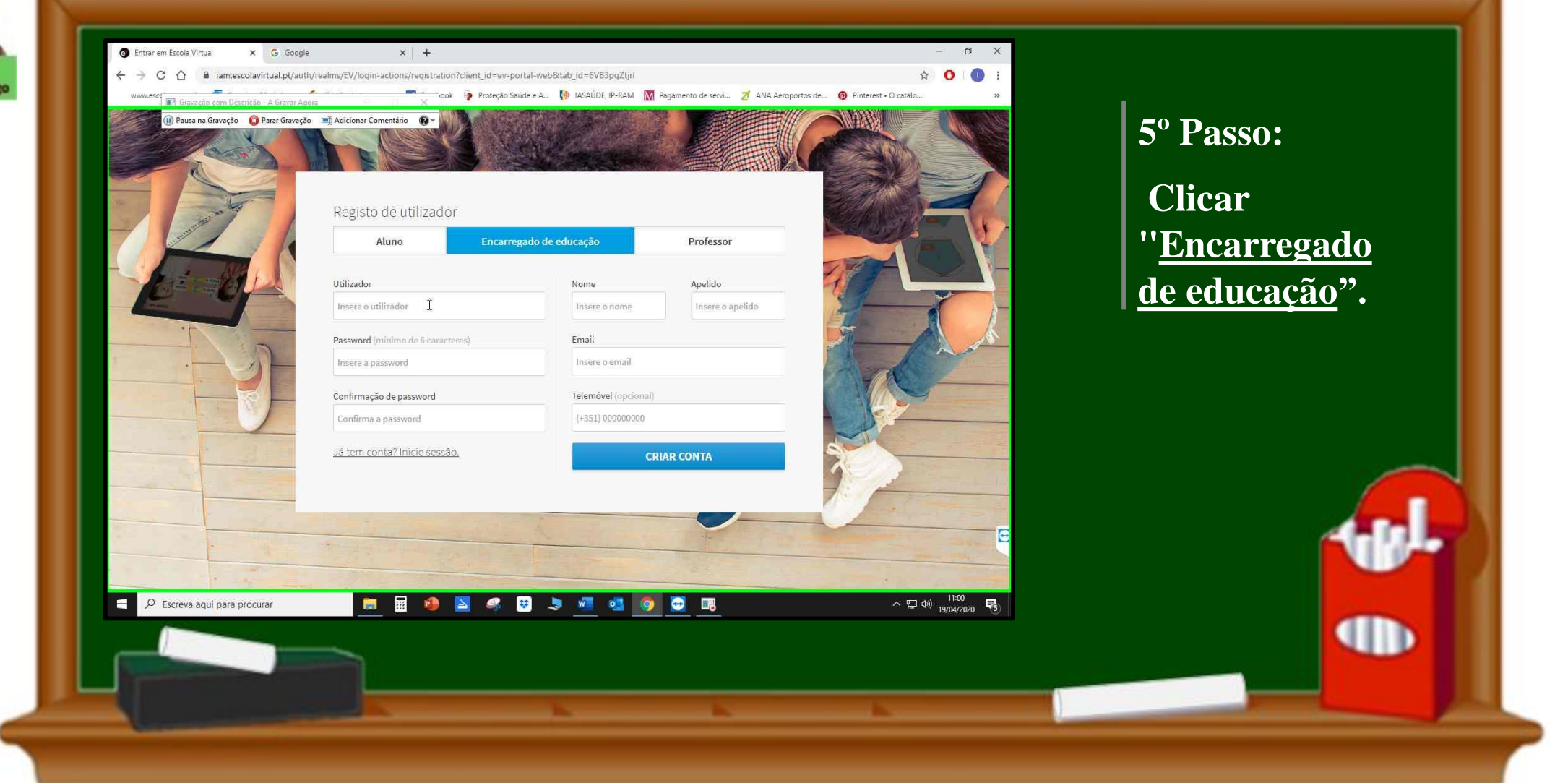

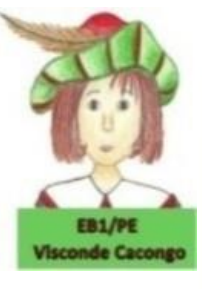

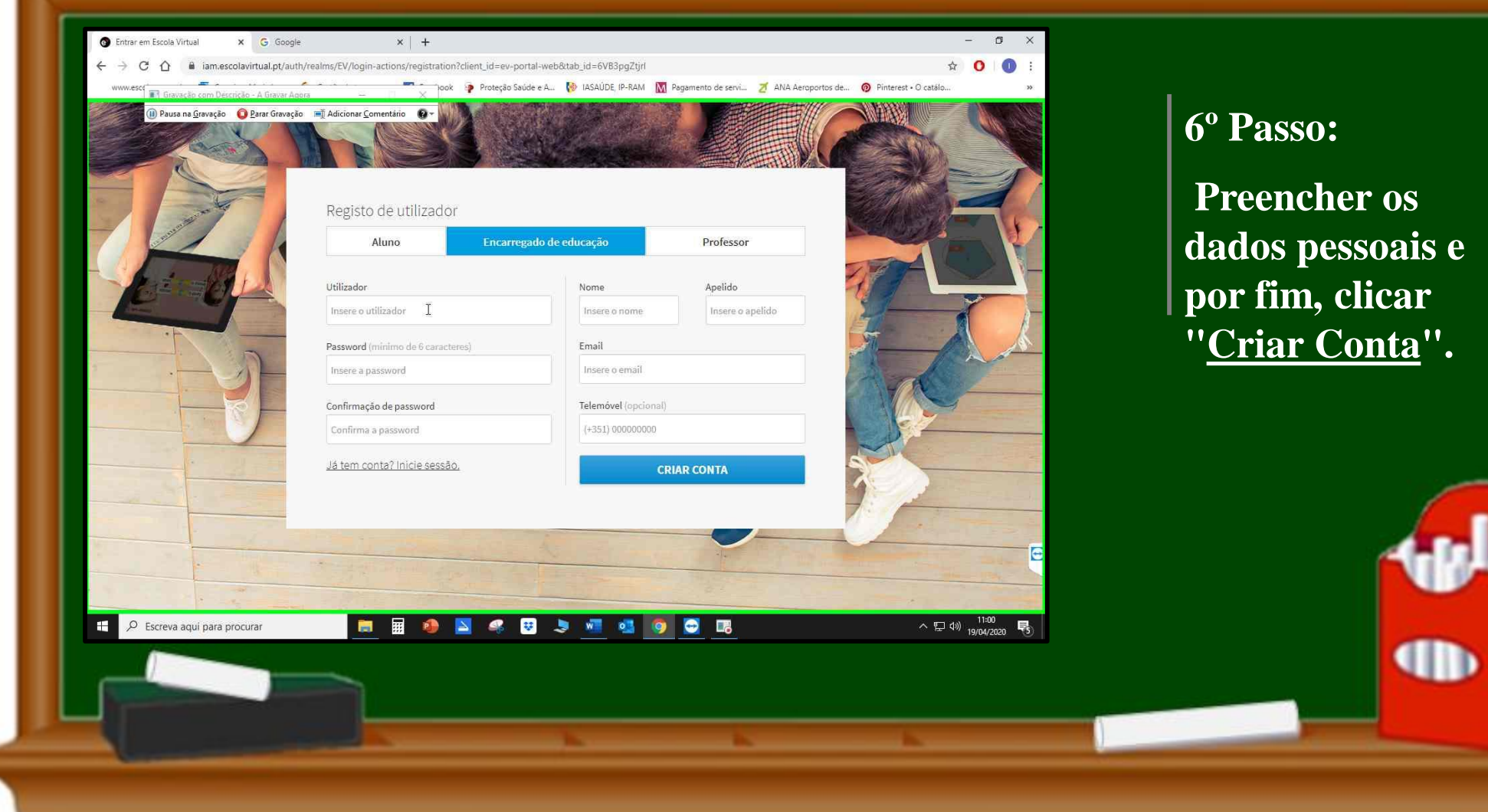

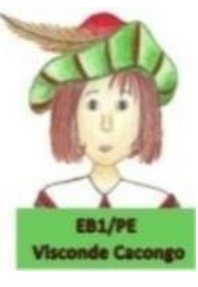

### Termos e condições de acesso

Antes de prosseguir deves tomar conhecimento e aceitar os Termos e condições de acesso ao serviço Escola Virtual.

Li e aceito os Termos e condições de acesso.

7º Passo: Leia os *Termos e Condições de Acesso* e clique em "<u>Concluir</u>".

> w •

CONCLUIR

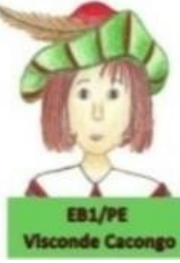

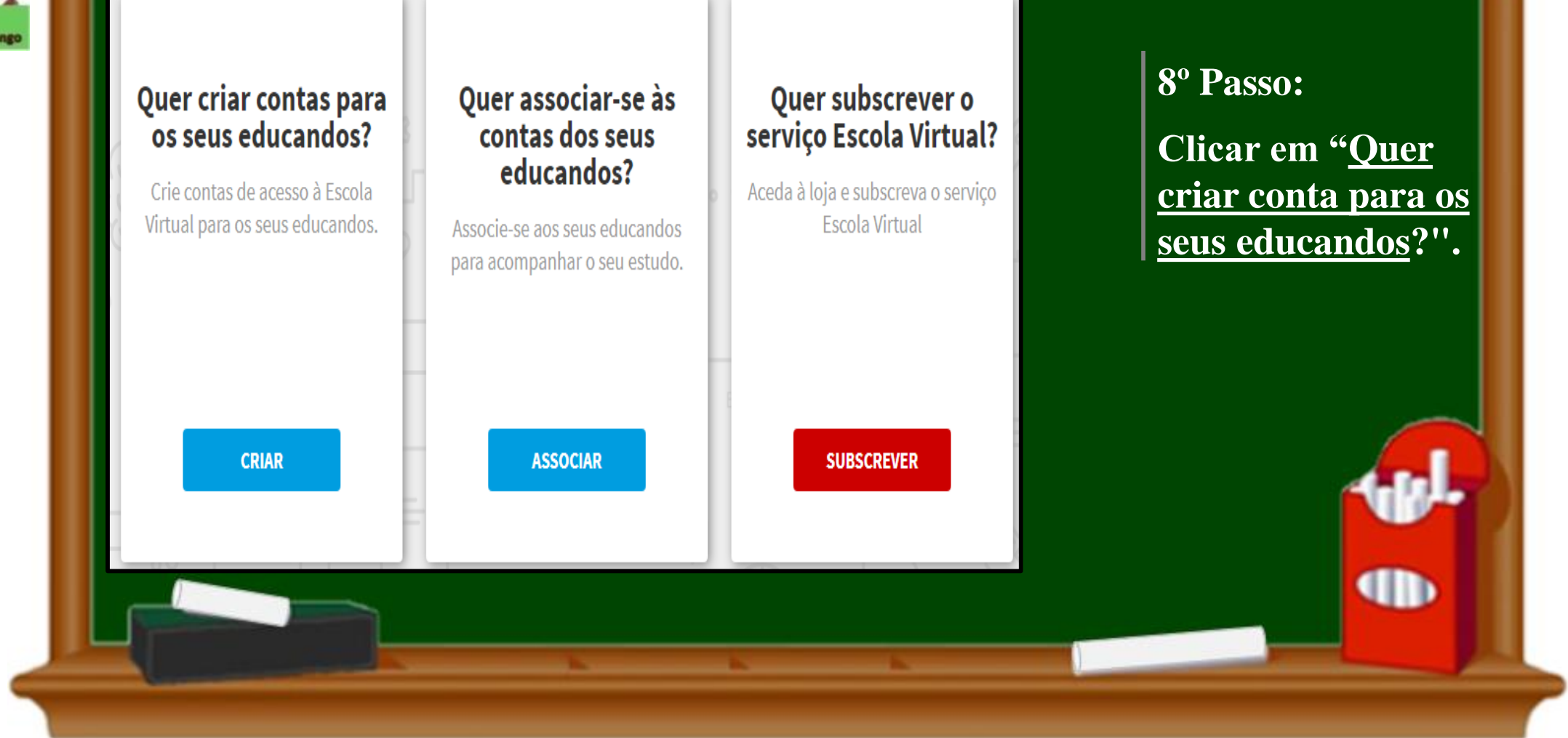

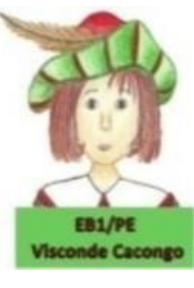

## Registo de Educando 9º Passo: Utilizador Nome Apelido **Registar o** Data de nascimento (dia/mês/ano) Educando e Password (mínimo de 6 carateres) dia mês ano "<u>Avançar</u>". Confirmação de password Telemóvel (opcional) O seu educando já tem conta? Associar conta. • • AVANÇAR

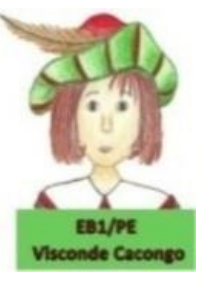

### Termos e condições de acesso do aluno Afonso

Foi associado à conta do aluno e deve aceitar os Termos e Condições de Acesso. Esta condição é obrigatória para que o aluno possa continuar a utilizar o serviço. Terá obrigatoriamente de efetuar esta operação para cada aluno menor ao qual estiver associado.

Li e aceito os <u>Termos e condições de acesso.</u>

10° Passo: Leia os *Termos e Condições de Acesso* e clique em "<u>Avançar</u>".

> w •

AVANÇAR

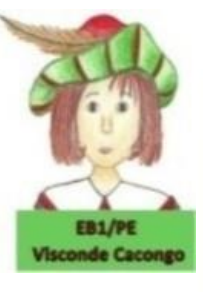

### Oferta gratuita da Escola Virtual ao aluno Afonso

No âmbito da oferta gratuita da Escola Virtual é obrigatória a indicação desta informação para atribuição dos conteúdos curriculares correspondentes.

| Tino do onsino                     | Tipo de Formação   | consoance os     |
|------------------------------------|--------------------|------------------|
| Ensino Regular                     | Formação Geral     | - curriculares o |
| Curre                              |                    | educando e       |
| 1.º Ciclo do Ensino Básico         | -                  | "Concluir".      |
| Não encontro a minha escola ou não | resido em Portugal |                  |
|                                    |                    |                  |
|                                    |                    |                  |
|                                    | CONCLUIR           |                  |
|                                    |                    |                  |
|                                    |                    |                  |
|                                    |                    |                  |
|                                    |                    |                  |

11° Passo:

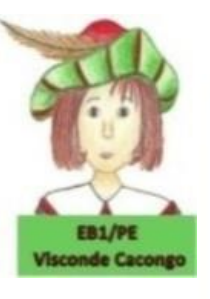

### Bem vindo Encarregado de Educação Antonio Rodis.

Neste acesso pode consultar o progresso ou editar os dados de conta de cada educando e/ou filho associado(s) ao seu utilizador. Para consultar os conteúdos ou realizar tarefas deverá utilizar os dados de acesso dos seus educandos.

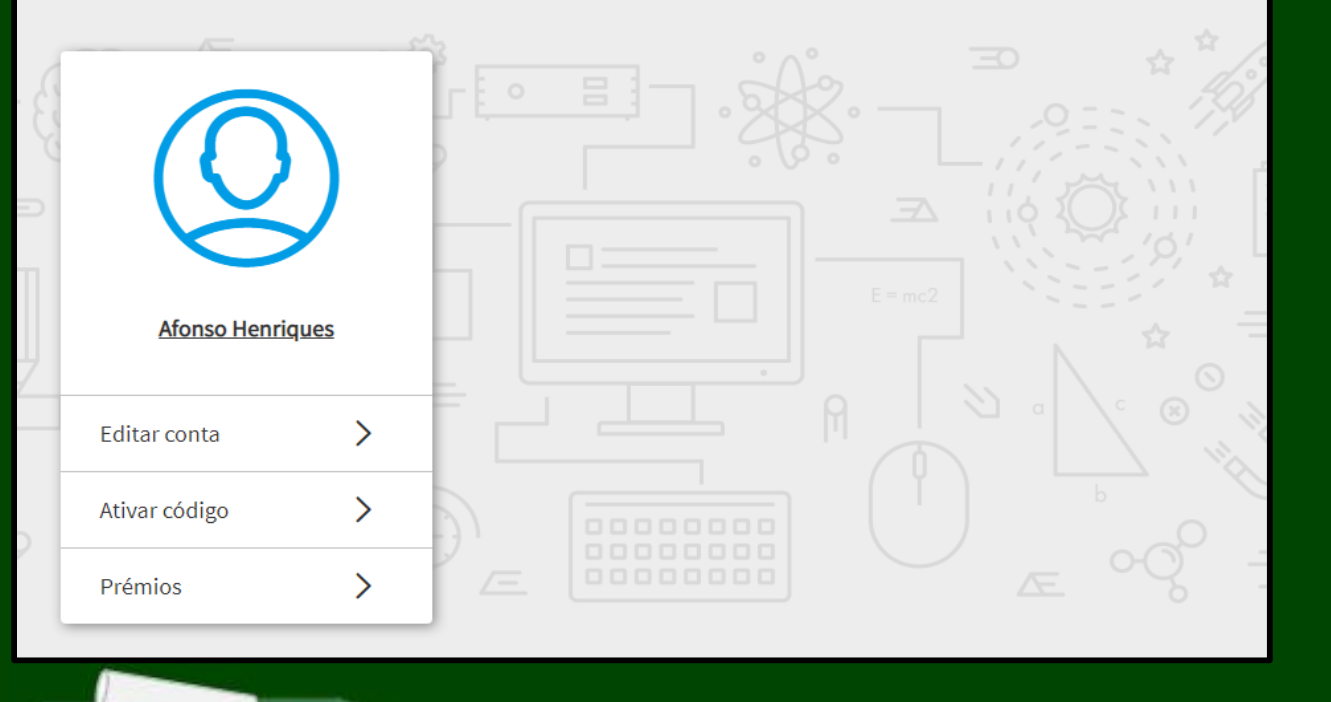

12º Passo: Concluído o Registo do Educando.

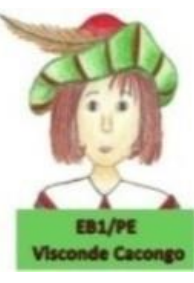

## VAMOS APRENDER JUNTOS??

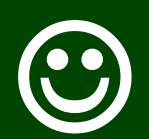

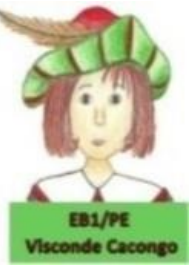

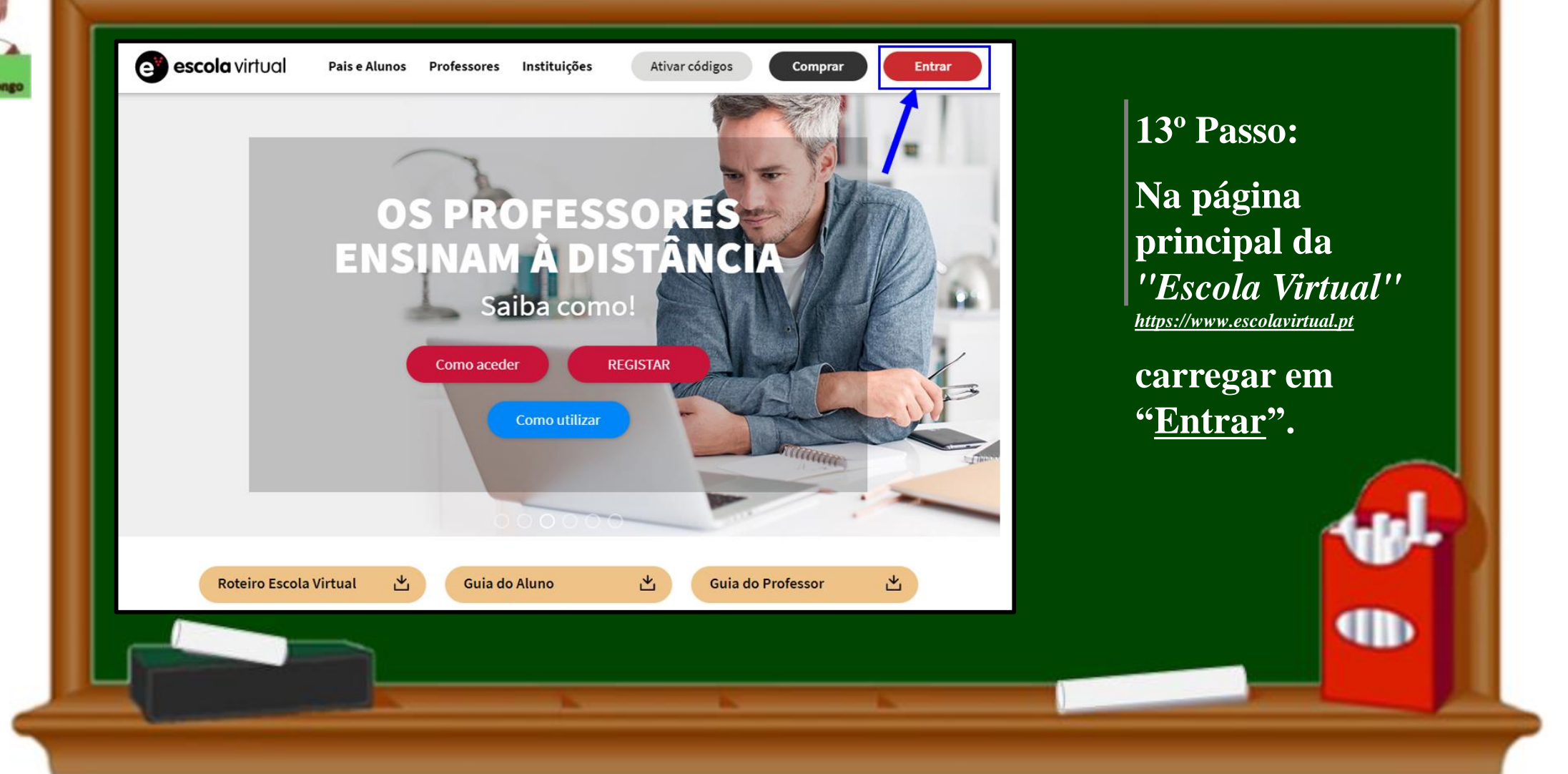

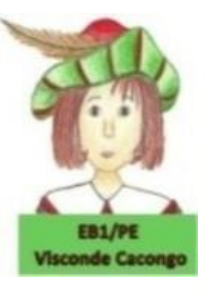

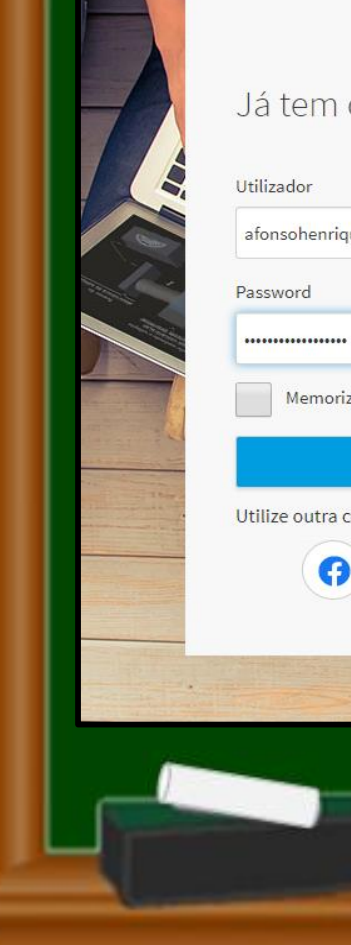

### Já tem conta? Inicie sessão.

| dor          |  |
|--------------|--|
| ohenriques12 |  |
| ord          |  |

Memorizar dados <u>Redefinir password</u>

### ENTRAR

G

Utilize outra conta para iniciar sessão

### Não tem conta? Registe-se.

Registo de utilizador

#### CRIAR CONTA

Temporariamente o acesso à Escola Virtual é disponibilizado gratuitamente a todos os alunos e professores.

Como encarregado de educação pode criar contas para cada um dos seus educandos e fazer a sua gestão.

## 14º Passo:

Preencha com o seus dados de acesso e carregue em "<u>Entrar</u>".

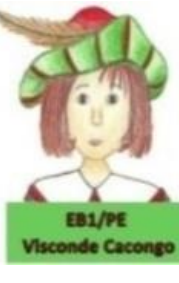

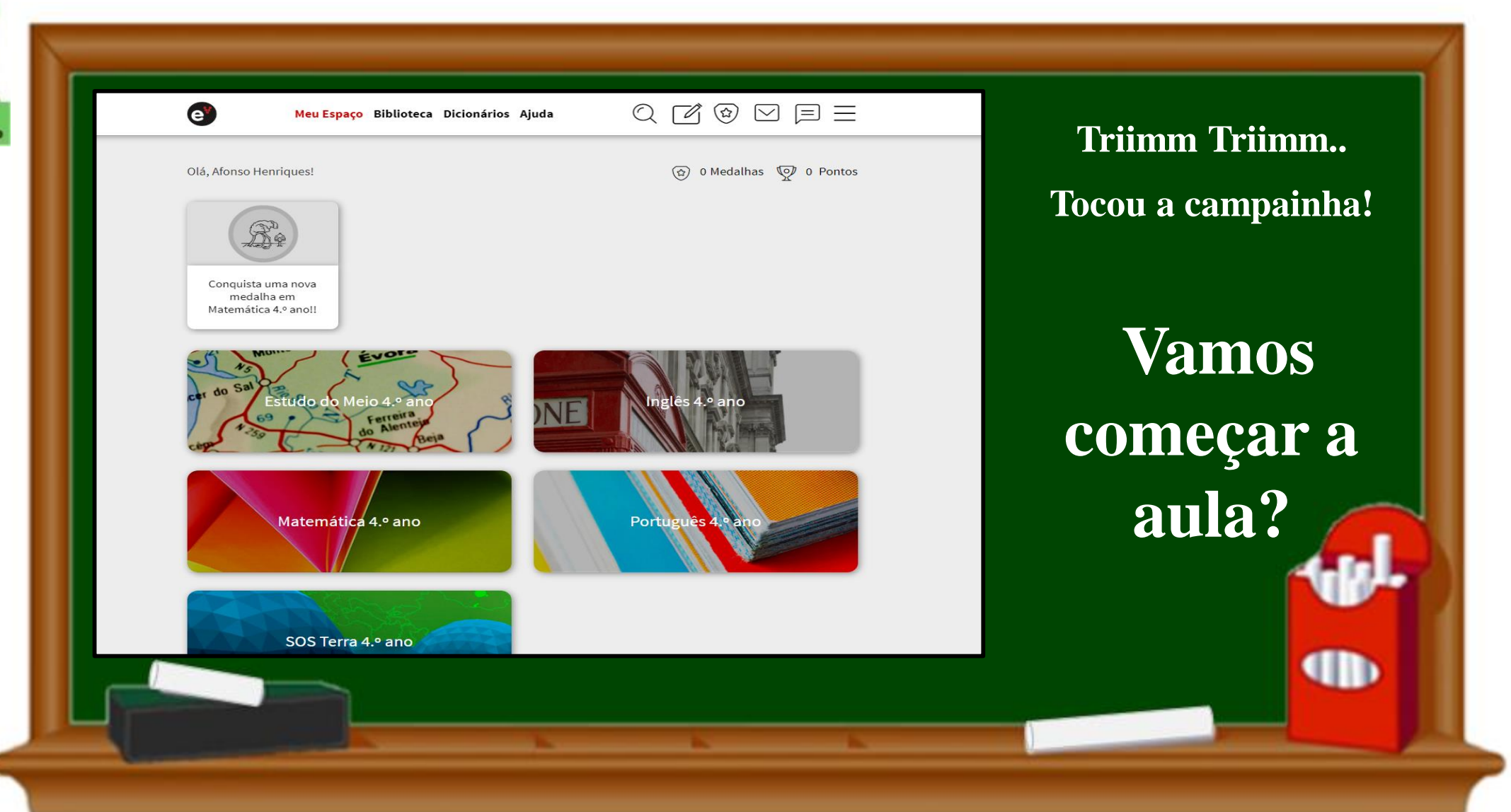